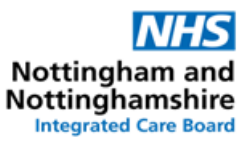

# Recording RED / hospital only drugs and medicines which are prescribed by specialists on clinical systems in Primary Care

It is vitally important that GP practices record RED / hospital only drugs and medicines which are prescribed by specialists in Secondary and Tertiary Care (e.g., zoledronic acid, biologics, immunosuppressants, clozapine, etc.) appropriately on their clinical system so that all clinicians involved in patients care are fully aware of the current treatment. This helps to reduce the clinical risk for the patient, especially when moving between care settings and different health care providers. To reduce the clinical and financial risks, the RED / hospital only medicines must be recorded on clinical systems in the appropriate way, to ensure the prescription is not inadvertently issued by a Primary Care.

GP Practices / PCNs should have internal policies on recording and maintenance of patients' medical records. There are various ways of recording RED / hospital only medicines, each of which can give a different outcome on the clinical system. The Medicines Optimisation Team has therefore recommended a preferred, standardised way of recording these medicines in both SystmOne (page 2) and EmisWeb (page 3) to help mitigate the clinical and financial risks.

## This preferred way of recording of RED / hospital only medicines helps to:

- aid clinical decision making
- flag potential drug interactions and trigger drug monitoring alerts /protocols
- share the treatment information via the patients shared care record (SCR) with other NHS organisations
- provide the treatment information to the patient via repeat prescription counterfoil (printed on right-hand side of repeat prescription, repeat-slip)
- identify the medications, and the patients taking them, via search reporting

#### Additional notes:

#### Up-to-date information:

Practices should ensure that information about patients' RED / hospital only medicines are kept up-to-date as per the most recent clinic letter. In addition, it should be reviewed regularly as part of the medication review.

#### Bulk ending of repeat templates:

Special care should be taken with bulk operations within clinical systems when deducting / stopping repeat templates for medicines not issued for a specific length of time i.e. "housekeeping". This function would also unintentionally remove the recorded RED / hospital only medicines.

#### Read codes:

To easily identify RED / hospital only medicines on the current list of repeat medication in the clinical system, the templates should be linked to the "Hospital Prescription" read codes:

SystmOne: Xalng EmisWeb: 8B2D SCTID: 394995008

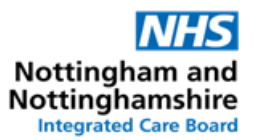

# SystmOne

- 1. Record the RED / hospital only medicines on to the normal repeat templates screen
- 2. Select `Set up a new repeat template" and search for the RED / hospital only medication
- 3. Script type: select "Private Issue"

4. Dose: type "HOSPITAL DRUG - DO NOT TO ISSUE / DISPENSE" (can be saved into dose shortcuts within personal profile settings)

- 5. Total quantity: enter lowest possible quantity number e.g.1
- 6. Script notes: enter "as per organisation & clinic and date" (e.g. *NUH Rheumatology letter* 1/1/2024)
- 7. Issue duration: enter 1
- 8. Use maximum issues: enter 1

Deselect the tick box: 'Patient can initiate issues' *and* 'Repeat template can be reauthorised'
 Link to Read code(s): select "Hospital prescription" read code SCTID: 394995008, SystmOne: Xalng

| Script type                                                               | O NHS Issue                                                         | Private Issue                              | Instalment Disper                                                                  | nsed Issue                                                                                                    |           |
|---------------------------------------------------------------------------|---------------------------------------------------------------------|--------------------------------------------|------------------------------------------------------------------------------------|----------------------------------------------------------------------------------------------------|-----------|
| Dose                                                                      | HOSPITAL DRUG                                                       | DO NOT ISSUE / I                           | DISPENSE                                                                           | da & dase Times & Dos                                                                                            | es        |
| Total guantity                                                            | Number                                                              | ÷ capsules =                               | 1 capsule                                                                          |                                                                                                    |           |
|                                                                           | O Free Text                                                         |                                            |                                                                                    |                                                                                                    |           |
| Script notes                                                              | "organisation & cli                                                 | nic and date"                              |                                                                                    | Presets                                                                                                    |           |
| Administrative n                                                          | notes                                                               |                                            |                                                                                    | Presets                                                                                                    |           |
| la essa ab mañía e                                                        | 1 Dave                                                              | <b>#</b> 5                                 |                                                                                    |                                                                                                    |           |
| issue auration                                                            | Days                                                                | (IIId ) (IIII)                             |                                                                                    |                                                                                                    |           |
| Use review                                                                | / date                                                              |                                            |                                                                                    |                                                                                                    |           |
| Use review                                                                | v date<br>um issues 1                                               | Syn                                        | ichronise all maximum is                                                           | ssue counts                                                                                                    |           |
| Use review                                                                | v date                                                              |                                            | Ichronise all maximum is                                                           | ssue counts                                                                                                    |           |
| Use review<br>Use maximu                                                  | v date<br>um issues 1<br>initiate issues 1                          | regularly issued temp                      | ochronise all maximum is                                                           | ssue counts<br>plate can be reauthorised                                                                         |           |
| Use review<br>Use review<br>Use maximu<br>Patient can                     | v date<br>um issues 1<br>initiate issues I Ir<br>de(s) Hospital pre | regularly issued temp<br>scription (Xalng) | olate Repeat tem                                                                   | ssue counts<br>plate can be reauthorised                                                                         |           |
| Use review<br>Use review<br>Use maximu<br>Patient can                     | v date<br>um issues 1<br>initiate issues I Ir<br>de(s) Hospital pre | regularly issued temp<br>scription (Xalng) | nchronise all maximum is<br>plate Repeat tem                                       | ssue counts<br>plate can be reauthorised                                                                         |           |
| Use review<br>Use review<br>Use maximu<br>Patient can<br>Link to Read coo | v date<br>um issues 1<br>initiate issues I Ir<br>de(s) Hospital pre | regularly issued temp<br>scription (Kalng) | nchronise all maximum is<br>olate Repeat tem                                       | ssue counts<br>plate can be reauthorised                                                                         |           |
| Use review<br>Use review<br>Use maximu<br>Patient can<br>Link to Read coo | r date                                                              | regularly issued temp<br>scription (Xaing) | Inchronise all maximum is                                                          | ssue counts<br>plate can be reauthorised                                                                         | R         |
| Use review<br>Use review<br>Use maximu<br>Patient can<br>Link to Read coo | r date                                                              | regularly issued temp<br>scription (Xaing) | Inchronise all maximum is                                                          | plate can be reauthorised                                                                                        | R         |
| Use review<br>Use review<br>Use maxim<br>Patient can<br>Link to Read coo  | r date                                                              | regularly issued temp<br>scription (Xaing) | Inchronise all maximum is<br>solate Repeat tem<br>Repeat tem<br>Courtersol actions | ssue counts plate can be reauthorised Prontill repasts list It if there are no repeats to print, have the county | ntol bark |

11. Select the RED / hospital only medication and "Issue the selected repeat template" TWICE (x 2 times)  $\rightarrow$  save record  $\rightarrow$  select "Do Not Print Them"  $\rightarrow$  Ok

|                                                                                  |                                                                                      | _       |  |  |  |  |  |
|----------------------------------------------------------------------------------|--------------------------------------------------------------------------------------|---------|--|--|--|--|--|
| Counterfoll options                                                              | Print full repeats list                                                              |         |  |  |  |  |  |
|                                                                                  | If there are no repeats to print, leave the counterfol blank                         |         |  |  |  |  |  |
|                                                                                  | Print details of next appointment (this ignores appointments today)                  |         |  |  |  |  |  |
|                                                                                  | Print medication review reminder                                                     |         |  |  |  |  |  |
|                                                                                  | Print recalls due in the next month                                                  |         |  |  |  |  |  |
| Authoriser                                                                       |                                                                                      | 4       |  |  |  |  |  |
| ETP options                                                                      | O Routine O Immediate                                                                |         |  |  |  |  |  |
|                                                                                  | Nominate dispenser                                                                   |         |  |  |  |  |  |
|                                                                                  | Print tokens (optional for electronically signed scripts with a nominated dispenser) | Jefault |  |  |  |  |  |
| Recurring patient                                                                |                                                                                      | Presets |  |  |  |  |  |
| counterfoil message                                                              |                                                                                      | Clear   |  |  |  |  |  |
| One-off patient                                                                  |                                                                                      | Presets |  |  |  |  |  |
| counterfoil mesoage                                                              |                                                                                      | Clear   |  |  |  |  |  |
| Scripts will not be<br>Why are these scr<br>Script Printing<br>Select what to do | printed<br>sprs.not being sent via ETP?                                              |         |  |  |  |  |  |
| Brint Them N                                                                     | low V                                                                                |         |  |  |  |  |  |
| 🚯 Print Them L                                                                   | ater                                                                                 |         |  |  |  |  |  |
|                                                                                  |                                                                                      |         |  |  |  |  |  |

12. The RED / hospital only medicine will appear in the "Repeat Templates" screen, with multiple flags and blocked

| Authorised  | Drug A                                                                                                    | Last Issued | Review | Issues | Compliance | Flags       |      |
|-------------|----------------------------------------------------------------------------------------------------|-------------|--------|--------|------------|-------------|------|
| 14 Jul 2020 | Neoral 10mg capsules (Novartis Pharmaceuticals UK Ltd)<br>1 capsule - HOSPITAL DRUG - DO NOT ISSUE / DISPENSE<br>Additional Script Notes: organisation & clinic and date<br>Hospital prescription (XaIng) | 14 Jul 2020 |        | 2/1(2) |            | <b>†</b> \$ | ÷ ** |

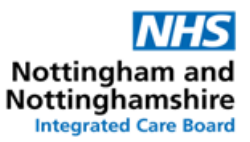

### EmisWeb

- 1. Open 'Medication' tab
- 2. Select 'Add Drug' icon and find the RED / hospital only medication
- 3. Complete the other required fields

#### Dosage: HOSPITAL DRUG - DO NOT TO ISSUE I DISPENSE

Quantity: Enter lowest possible quantity e.g. 0 or 1

Rx Types: Select Repeat and Private

Pharmacy Info: as per "organisation & clinic and date" (e.g. *NUH Rheumatology letter 1/1/2024*)

| TESTTRANSFER,         | (Mr.)                      |                                   |                  |         | Born 01-Ja<br>EMIS No. | an-2001 (19y)<br>27772 Usua              | Ge<br>I GP | nder N | 1ale |   |
|-----------------------|----------------------------|-----------------------------------|------------------|---------|------------------------|------------------------------------------|------------|--------|------|---|
| lame                  | Alert - Neoral 10mg capsul | es (Novartis Pharmaceuticals UK L | td)              | -       | Pack De                | tails                                    |            |        |      |   |
|                       | -                          |                                   |                  |         | Optiona                | l Prescription                           | Inform     | nation |      |   |
| Dosage                | HOSPITAL DRUG - DO NO      | T ISSUE / DISPENSE                |                  | -       | Pharmacy               | as per                                   | A Pa       | atient |      | 1 |
| Quantity              | 0 capsule                  | Duration                          | 28               | Day(s)  | Info                   | "organisation 8<br>clinic" and<br>"date" | In         | fo     |      |   |
| tx Types              | Repeat                     | Authorised Iss                    | ues              |         |                        |                                          | *          |        | -    | - |
| u thorising Clinician |                            | Private                           | Personally-admin | istered | Review Da              | te 🗌                                     | 09-Ja      | n-2021 | 141  |   |
| autionsing cirrician  |                            | Variable us                       | e                |         | Days Befor             | e Next Issue M                           | in         |        | Max  |   |
| Namings David tofe    | mation Current Medication  | Dect Medication Allergies Dr      | obleme           |         |                        |                                          |            |        |      |   |

4. Link problems: to the Hospital prescription read code SCTID: 394995008, EmisWeb: 8B2D

5. Issue prescription > Change All > Record Hospital (No Print) > Approve and Complete

| ESTTRANSFER, (Mr.)                                                            | Dispensing<br>NHS Printed Script (non-EPS)<br>Out Of Hours (No Brint)     | Born <b>01-Jan-2001 (19y)</b> Gender <b>Male</b><br>EMIS No. <b>27772</b> Usual GP |
|-------------------------------------------------------------------------------|---------------------------------------------------------------------------|------------------------------------------------------------------------------------|
| Last regime review has expired                                                | Record Hospital (No Print)                                                | Send Reminder Review                                                               |
| Private Printed Script (non-EPS) To Be Signed By:                             | Record For Notes (No Print)<br>Handwritten<br>Over The Counter (No Brint) |                                                                                    |
| A Neoral 10mg capsules (Novartis P<br>Pharmacy Text - as per "organisation-or | Private Script +                                                          | G - DO NOT ISSUE / DISPENSE, D capsule                                             |
| <ul> <li>Defaults to private</li> </ul>                                       | Override Reason                                                           |                                                                                    |
|                                                                               |                                                                           | Total Approximate NHS Cost: £0.0                                                   |
| Printer                                                                       | 🔲 🔿 s                                                                     | ore Postdate 💽 13-Jul-2020 📰 🗌 Separate Non-G                                      |

6. A separate section for "Hospital" will appear in addition to the Acute and Repeat sections

| Current                                                                                                    | Current                      |                            |  |  |  |
|----------------------------------------------------------------------------------------------------|------------------------------|----------------------------|--|--|--|
| Drug / Dosage / Quantity                                                                                                    | Last Issue Date / Authoriser | Last Issue Number / Method |  |  |  |
| Acute                                                                                                    |                              |                            |  |  |  |
| Α                                                                                                    |                              |                            |  |  |  |
| Repeat                                                                                                    |                              |                            |  |  |  |
| B                                                                                                    |                              |                            |  |  |  |
| Hospital                                                                                                    |                              |                            |  |  |  |
| C Neoral 10mg capsules (Novartis Pharmaceuticals UK Ltd) (Private) HOSPITAL DRUG - DO NOT ISSUE / DISPENSE, 0<br>capsule<br>Pharmacy Text - as per "organisation & clinic" and "date" | 13-Jul-2020                  | Record Hospital            |  |  |  |